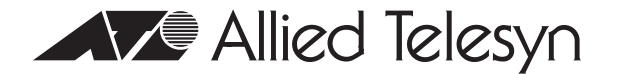

### AT-LX3801 Blank Slot Cover Installation Guide

#### Overview

The AT-LX3801 blank slot cover protects the fiber optic connectors on the backplane from becoming dirty, and helps maintain proper air flow through the chassis.

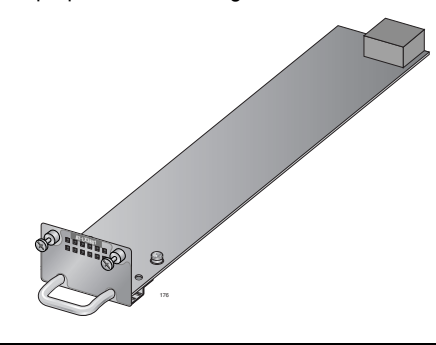

#### Note

Allied Telesyn strongly recommends that a blank slot cover be inserted in any slot that does not contain a functioning AT-LX3811/x Multi-Service Line Card.

### **Related Documents**

For details on the features and functions of your Allied Telesyn AT-LX3800U Multi-Service Transport System, refer to the following documents on our web site, www.alliedtelesyn.com:

- AT-LX3800U Multi-Service Transport System Installation and Maintenance Guide (part number 613-50549-00)
- AT-S65 Management Software User's Guide (part number 613-50604-00)

### Verifying Package Contents

Make sure that the correct components are included in your package:

- AT-LX3801 Blank Slot Cover
- Warranty Card
- This installation guide

If any item is missing or damaged, contact your Allied Telesyn sales representative for assistance.

#### Installing an AT-LX3801 Blank Slot Cover

To install an AT-LX3801 Blank Slot Cover, perform the following procedure:

 Remove the AT-LX3811 Blank Slot Cover from its shipping package and store the package in a safe place. You must use the original package if you need to PN 613-50557-00 Rev. A

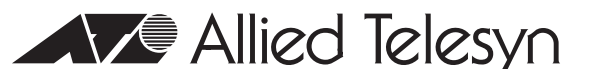

# AT-LX3801 Blank Slot Cover Installation Guide

### Overview

The AT-LX3801 blank slot cover protects the fiber optic connectors on the backplane from becoming dirty, and helps maintain proper air flow through the chassis.

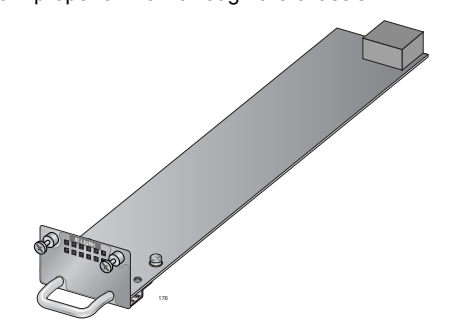

#### Note

Allied Telesyn strongly recommends that a blank slot cover be inserted in any slot that does not contain a functioning AT-LX3811/x Multi-Service Line Card.

### **Related Documents**

For details on the features and functions of your Allied Telesyn AT-LX3800U Multi-Service Transport System, refer to the following documents on our web site, www.alliedtelesyn.com:

- AT-LX3800U Multi-Service Transport System Installation and Maintenance Guide (part number 613-50549-00)
- AT-S65 Management Software User's Guide (part number 613-50604-00)

### Verifying Package Contents

Make sure that the correct components are included in your package:

- AT-LX3801 Blank Slot Cover
- Warranty card
- This installation guide

•

If any item is missing or damaged, contact your Allied Telesyn sales representative for assistance.

### Installing an AT-LX3801 Blank Slot Cover

To install an AT-LX3801 Blank Slot Cover, perform the following procedure:

 Remove the AT-LX3811 Blank Slot Cover from its shipping package and store the package in a safe place You must use the original package if you need to PN 613-50557-00 Rev. A

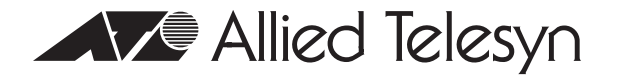

## AT-LX3801 Blank Slot Cover Installation Guide

### Overview

The AT-LX3801 blank slot cover protects the fiber optic connectors on the backplane from becoming dirty, and helps maintain proper air flow through the chassis.

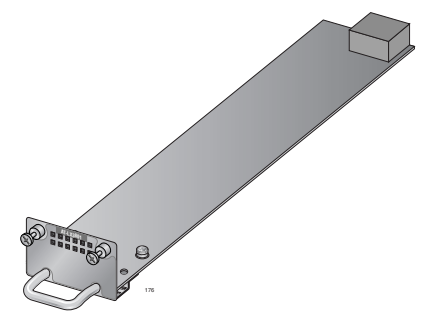

#### Note

Allied Telesyn strongly recommends that a blank slot cover be inserted in any slot that does not contain a functioning AT-LX3811/x Multi-Service Line Card.

### **Related Documents**

For details on the features and functions of your Allied Telesyn AT-LX3800U Multi-Service Transport System, refer to the following documents on our web site, www.alliedtelesyn.com:

- AT-LX3800U Multi-Service Transport System Installation and Maintenance Guide (part number 613-50549-00)
- AT-S65 Management Software User's Guide (part number 613-50604-00)

### Verifying Package Contents

Make sure that the correct components are included in your package:

- AT-LX3801 Blank Slot Cover
- Warranty card
- This installation guide

If any item is missing or damaged, contact your Allied Telesyn sales representative for assistance.

### Installing an AT-LX3801 Blank Slot Cover

To install an AT-LX3801 Blank Slot Cover, perform the following procedure:

 Remove the AT-LX3811 Blank Slot Cover from its shipping package and store the package in a safe place. You must use the original package if you need to PN 613-50557-00 Rev. A

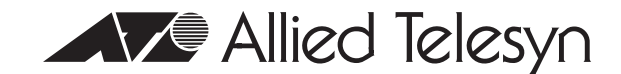

# AT-LX3801 Blank Slot Cover Installation Guide

### Overview

The AT-LX3801 blank slot cover protects the fiber optic connectors on the backplane from becoming dirty, and helps maintain proper air flow through the chassis.

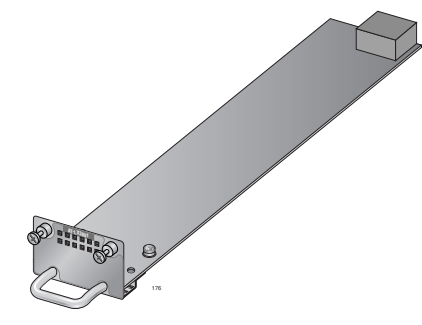

### Note

Allied Telesyn strongly recommends that a blank slot cover be inserted in any slot that does not contain a functioning AT-LX3811/x Multi-Service Line Card.

### **Related Documents**

For details on the features and functions of your Allied Telesyn AT-LX3800U Multi-Service Transport System, refer to the following documents on our web site, www.alliedtelesyn.com:

- AT-LX3800U Multi-Service Transport System
  Installation and Maintenance Guide
  (part number 613-50549-00)
- AT-S65 Management Software User's Guide (part number 613-50604-00)

### Verifying Package Contents

Make sure that the correct components are included in your package:

- AT-LX3801 Blank Slot Cover
- Warranty card
- This installation guide

If any item is missing or damaged, contact your Allied Telesyn sales representative for assistance.

### Installing an AT-LX3801 Blank Slot Cover

To install an AT-LX3801 Blank Slot Cover, perform the following procedure:

 Remove the AT-LX3811 Blank Slot Cover from its shipping package and store the package in a safe place. You must use the original package if you need to PN 613-50557-00 Rev. A return the unit to Allied Telesyn.

- 2. Select the slot in the AT-LX3800U chassis where you want to install the blank slot cover.
- If an AT-LX3811/x Line Card is installed in the slot, do the following:
  - a. Disconnect the cables from the SFP transceiver in the line card.
  - b. Reinstall the SFP dust cap.
  - c. Remove the line card from the slot.
  - d. Put dust caps on the fiber optic connectors.
- 4. Locate the left and right alignment guides in the slot.

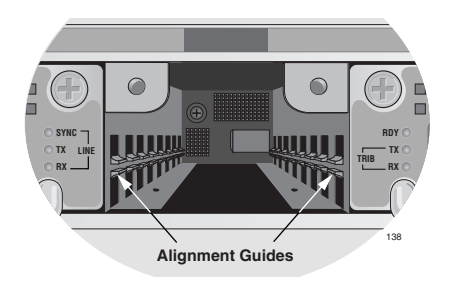

- 5. Align the back edge of the blank slot cover with the left and right alignment guides.
- 6. Slide the blank slot cover into the slot until the faceplate is flush with the front.

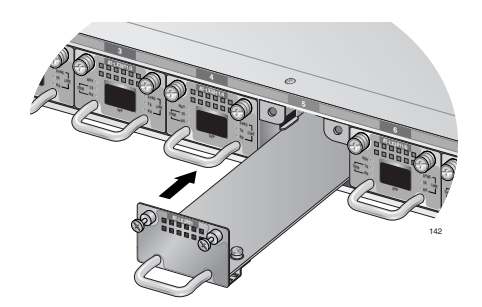

7. Use a Phillips head screwdriver to tighten the captive screws.

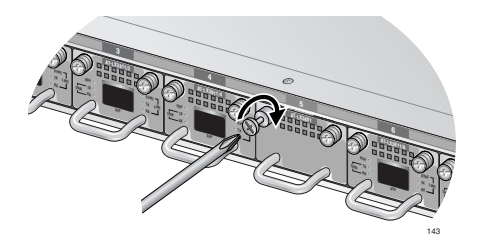

8. Repeat this procedure to install additional AT-LX3801 Blank Slot Covers.

Copyright © 2004 Allied Telesyn, Inc. All rights reserved. No part of this publication may be reproduced without prior written permission from Allied Telesyn, Inc. www.alliedtelesyn.com

return the unit to Allied Telesyn.

- 2. Select the slot in the AT-LX3800U chassis where you want to install the blank slot cover.
- 3. If an AT-LX3811/x Line Card is installed in the slot, do the following:
  - a. Disconnect the cables from the SFP transceiver in the line card.
  - b. Reinstall the SFP dust cap.
  - c. Remove the line card from the slot.
  - d. Put dust caps on the fiber optic connectors.
- 4. Locate the left and right alignment guides in the slot.

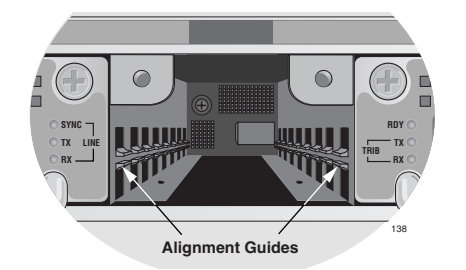

- 5. Align the back edge of the blank slot cover with the left and right alignment guides.
- 6. Slide the blank slot cover into the slot until the faceplate is flush with the front.

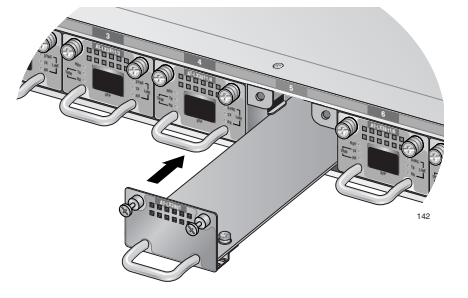

7. Use a Phillips head screwdriver to tighten the captive screws.

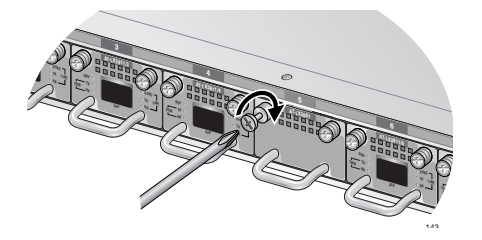

8. Repeat this procedure to install additional AT-LX3801 Blank Slot Covers.

Copyright © 2004 Allied Telesyn, Inc. All rights reserved. No part of this publication may be reproduced without prior written permission from Allied Telesyn, Inc. www.alliedtelesyn.com

return the unit to Allied Telesyn.

- Select the slot in the AT-LX3800U chassis where you want to install the blank slot cover.
- 3. If an AT-LX3811/x Line Card is installed in the slot, do the following:
  - a. Disconnect the cables from the SFP transceiver in the line card.
  - b. Reinstall the SFP dust cap.
  - c. Remove the line card from the slot.
  - d. Put dust caps on the fiber optic connectors.
- 4. Locate the left and right alignment guides in the slot.

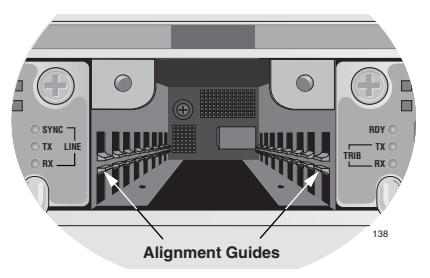

- 5. Align the back edge of the blank slot cover with the left and right alignment guides.
- 6. Slide the blank slot cover into the slot until the faceplate is flush with the front.

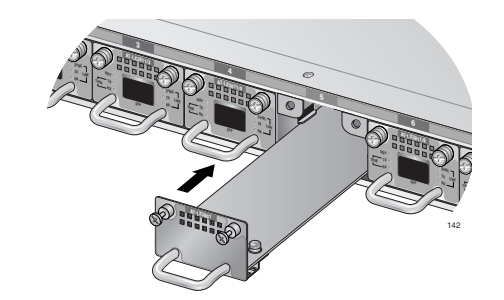

7. Use a Phillips head screwdriver to tighten the captive screws.

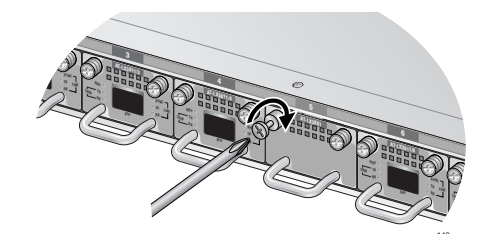

8. Repeat this procedure to install additional AT-LX3801 Blank Slot covers.

Copyright © 2004 Allied Telesyn, Inc. All rights reserved. No part of this publication may be reproduced without prior written permission from Allied Telesyn, Inc. www.alliedtelesyn.com

return the unit to Allied Telesyn.

- 2. Select the slot in the AT-LX3800U chassis where you want to install the blank slot cover.
- 3. If an AT-LX3811/x Line Card is installed in the slot, do the following:
  - a. Disconnect the cables from the SFP transceiver in the line card.
  - b. Reinstall the SFP dust cap.
  - c. Remove the line card from the slot.
  - d. Put dust caps on the fiber optic connectors.
- 4. Locate the left and right alignment guides in the slot.

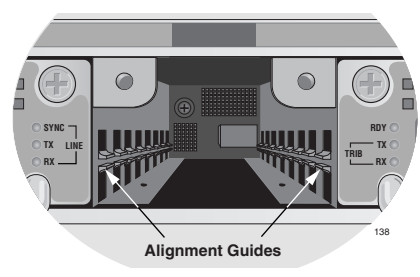

- 5. Align the back edge of the blank slot cover with the left and right alignment guides.
- 6. Slide the blank slot cover into the slot until the faceplate is flush with the front.

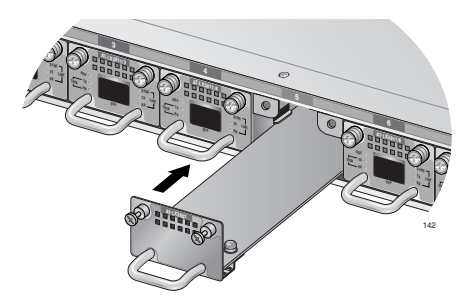

7. Use a Phillips head screwdriver to tighten the captive screws.

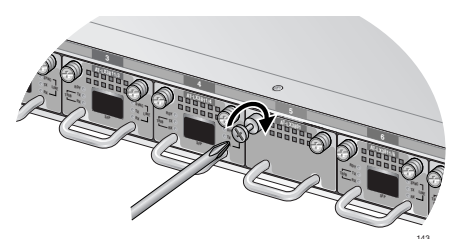

8. Repeat this procedure to install additional AT-LX3801 Blank Slot covers.

Copyright O 2004 Allied Telesyn, Inc. All rights reserved. No part of this publication may be reproduced without prior written permission from Allied Telesyn, Inc. www.alliedtelesyn.com